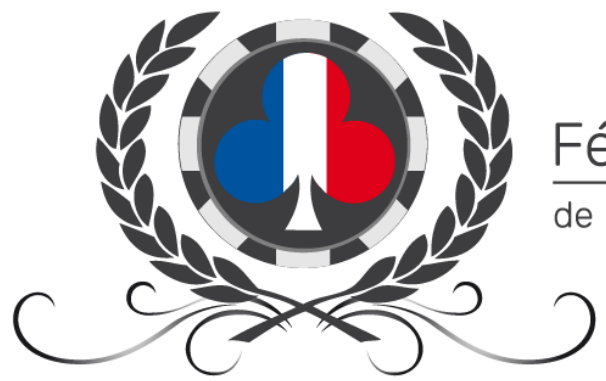

# Fédération Française de **POKER ASSOCIATIF**

# TUTORIEL ENREGISTREMENT DES LICENCES INDIVIDUELLES F.F.P.A.

# **GESTION DU DOCUMENT**

| Date       | Version | Commentaire                                                                                                    |
|------------|---------|----------------------------------------------------------------------------------------------------|
| 18-05-2015 | 1.0     | Création du document                                                                                               |
| 12-09-2015 | 1.1     | Ajout d'une précision pour l'enregistrement en csv lorsque le fichier est enregistré à<br>partir de Excel pour Mac |
| 23-02-2016 | 2.0     | Modifications suite à la mise en place du règlement des licences.                                                  |
| 23-01-2017 | 2.1     | Mise à jour pour l'année 2017                                                                                      |
| 03-09-2017 | 2.2     | Ajout d'un mode de règlement par PayPal<br>Ajout d'un mode de règlement par virement                               |
| 03-01-2018 | 2.3     | Intégration du mode de règlement pour le paiement                                                                  |
| 26-01-2019 | 2.4     | Mise à jour pour l'année 2019                                                                                      |
| 17-08-2021 | 3.0     | Mise à jour 2021 (nouveau portail)                                                                                 |
| 12-08-2023 | 3.1     | Mise à jour suite à la création de la F.F.P.A.                                                                     |

# TABLE DES MATIERES

| Ges  | ti | on du document1                                                  |   |
|------|----|------------------------------------------------------------------|---|
| Tab  | le | des matières2                                                    |   |
| Préa | ar | nbule                                                            |   |
| 1.   | l  | Licenciez des joueurs qui ont déjà été licenciés dans votre club |   |
| 2.   | l  | Licenciez de nouveaux joueurs dans votre club5                   |   |
| *    | •  | Ajouter des joueurs grâce à l'import un fichier Excel            | 5 |
| *    | ٠  | Ajouter des joueurs manuellement via un formulaire               | 6 |
| 4    | •  | Les erreurs possibles                                            | 7 |
| 3.   | ł  | Récapitulatif                                                    |   |
| 4.   | ł  | Paiement9                                                        |   |
| *    | ٠  | Cas des clubs bénéficiant d'avoir sur licence(s)                 | 9 |
| 5.   | ç  | Suivre la validation de vos licences                             |   |

#### PREAMBULE

Depuis 2023, le montant de la licence individuelle est de 5 €. Tous les joueurs des clubs adhérents doivent être licenciés à la Fédération Française de Poker Associatif, suite à une décision des clubs prise par les clubs en Assemblée Générale Extraordinaire. Chaque joueur peut être adhérent à plusieurs clubs, mais ne peut être licencié F.F.P.A. que dans un seul club uniquement.

Rappel : seul le(s) responsable(s) de club a (ont) accès à la gestion des licences, comme pour la gestion de l'adhésion de l'association. Si le responsable du club a changé et que vous souhaitez modifier cet accès, vous devez nous en informer en envoyant un mail à <u>portail@ffpoker.org</u>, ou en faisant la demande <u>sur le forum des responsables, dans la section « Le</u> <u>Portail »</u>.

L'enregistrement des licences individuelles se fait dans votre portail FFPA (<u>portail.ffpoker.org</u>) sous « Mes joueurs > Enregistrement de licences ».

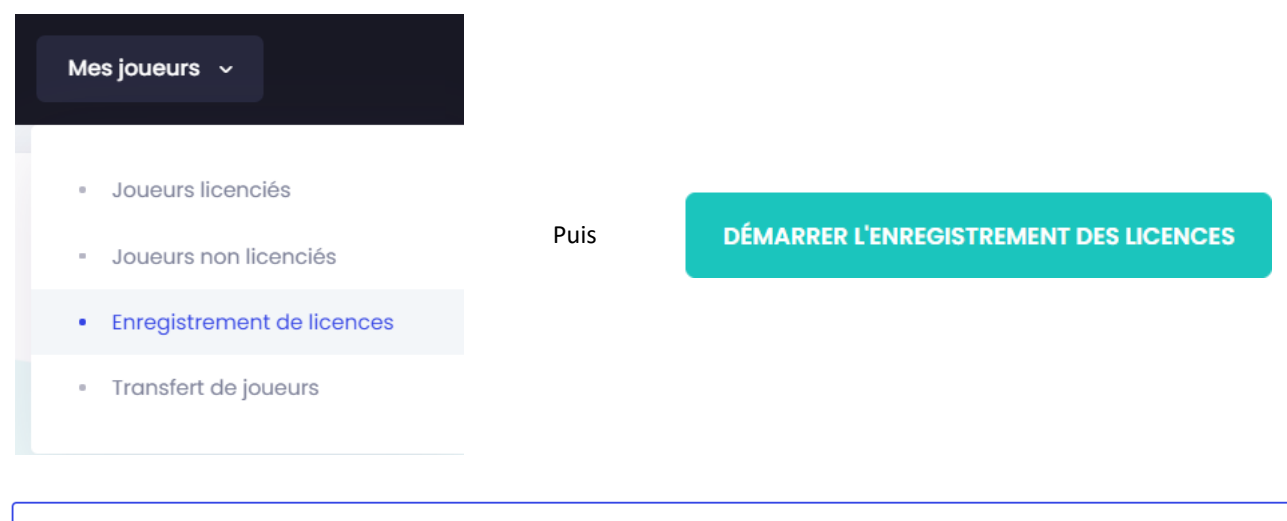

Pour rappel, lors de l'assemblée générale extraordinaire de 2014, les clubs ont voté l'obligation pour chaque club adhérent à la FFPA de licencier **tous** ses adhérents prenant part à ses compétitions internes, qu'ils participent aux compétitions de la Fédération Française de Poker Associatif ou non.

L'enregistrement des licences se fait alors en quatre étapes :

- **1.** Joueurs précédemment licenciés
- **2.** Nouveaux joueurs
- 3. Récapitulatif
- 4. Paiement

## 1. LICENCIEZ DES JOUEURS QUI ONT DEJA ETE LICENCIES DANS VOTRE CLUB

| Joueurs précédemment licenciés |                             | <b>2.</b> Nouveaux joueur                            | 2. Nouveaux joueurs                                     |                 |               | <b>4.</b> Paieme       | ent                     |                   |
|--------------------------------|-----------------------------|------------------------------------------------------|---------------------------------------------------------|-----------------|---------------|------------------------|-------------------------|-------------------|
| Enregist<br>Sélectionne:       | t <b>reme</b><br>ez les jou | ent de licences pou<br>leurs pour lesquels vous sout | r les joueurs précédemme<br>naitez prendre une licence. | nt licenciés pa | r votre club. |                        |                         |                   |
| Rechercher                     |                             |                                                      |                                                         |                 |               | Filtrer po             | ır année de licence 🗸   | Tout sélectionner |
| ţ.                             | t↓ Non                      | n Prénom /Pseudo                                     | î↓ Numéro Licencié                                      | î↓ Date de i    | naissance     | ↑↓                     | Email                   | ↑↓                |
|                                | 1                           | Neuf Charles<br>CharlesIX                            |                                                         | 27/06/1950      | )             |                        | charlesix@roisdefrance. | fr                |
|                                | 1                           | Quatorze Louis<br>Sun King                           |                                                         | 05/09/1938      | 3             | sunking78000@gmail.com |                         | om                |
|                                | 1                           | <b>Quatre Henri</b><br>Le Grand                      |                                                         | 13/12/1953      |               |                        | legrand@roisdefrance.fi |                   |
|                                |                             |                                                      |                                                         |                 |               |                        |                         |                   |
|                                |                             |                                                      |                                                         |                 |               |                        | ETA                     | PE SUIVANTE 🍝     |

Dans cette étape, votre portail vous propose la liste des joueurs précédemment licenciés dans votre club les saisons précédentes.

Vous pouvez filtrer ces joueurs par année de licence et sélectionner tous les joueurs.

- ✓ Cochez le(s) joueur(s) que vous souhaitez licencier pour cette saison
- ✓ Cliquez sur ETAPE SUIVANTE →

#### 2. LICENCIEZ DE NOUVEAUX JOUEURS DANS VOTRE CLUB

| 1. Joueurs pré                                                                                                    | cédemment licenciés          | <b>2.</b> Nouveaux jo             | pueurs                                 | <b>3.</b> Récapitulatif                     | 4. Paiement               |
|----------------------------------------------------------------------------------------------------|------------------------------|-----------------------------------|----------------------------------------|---------------------------------------------|---------------------------|
| Ajout de no                                                                                                    | uveaux joueurs               |                                   |                                        |                                             |                           |
| Cette étape vous                                                                                                    | permet d'ajouter de nouveaux | joueurs. Pour effectuer ce proces | sus, 2 possiblités s'offrent à vo      | ous:                                        |                           |
| Ajout par import d'un fichier Excel<br>Téléchargez le fichier Excel modèle, complétez-le avec les informations<br>personnelles<br>de vos nouveaux joueurs, puis importez-le.<br>(Le fichier peut être ouvert et enregistré avec les logiciels gratuits Libre Office et<br>Open Office.)<br>Importer mon fichier |                              |                                   | <b>Ajout pa</b><br>Pour cela rie<br>et | r formulaire<br>n de plus simple ! utilisez | le formulaire cl-dessous. |
| Nouveaux joue                                                                                                    | eurs n'ayant jamais été lice | enciés                            |                                        |                                             |                           |
| NOM<br>+ Ajouter un jo                                                                                                    | PRÉNOM                       | PSEUDO                            | DATE DE NAISSANCE                      | EMAIL                                       | TÉLÉPHONE                 |

Pour licencier de nouveaux joueurs, qui n'ont jamais été licencié à la F.F.P.A. (ou précédemment au Club des Clubs de Poker) dans votre club (et qui n'apparaissent donc pas dans l'étape 1), deux possibilités s'offrent à vous.

#### AJOUTER DES JOUEURS GRACE A L'IMPORT UN FICHIER EXCEL

- ✓ Téléchargez le fichier modèle en cliquant sur « télécharger le modèle »
- Ajout par import d'un fichier Excel Téléchargez le fichier Excel modèle, complétez-le avec les informations personnelles de vos nouveaux joueurs, puis importez-le. (Le fichier peut être ouvert et enregistré avec les logiciels gratuits Libre Office et Open Office.) Importer mon fichier
- ✓ Complétez le fichier avec les informations des nouveaux joueurs à licencier (Nom / Prénom / Date de naissance / Email / Pseudo a minima) et enregistrez-le.

| Nom       | Prénom    | Pseudo      | Date de naissance | Mail                      | Tel            |
|-----------|-----------|-------------|-------------------|---------------------------|----------------|
| Ann       | Queen     | Queen An    | 06/02/1965        | queenann@england.co.uk    |                |
| Theeighth | Edward    | Edward VI   | 24/06/1994        | edwardVIII@england.co.uk  | 06.08.08.08.08 |
| Thesixth  | George    | George VI   | 14/12/1995        | georgeVI@england.co.uk    | 06.06.06.06.06 |
| Thesecond | Elisabeth | Elisabeth I | 21/04/1926        | elisabethII@england.co.uk | 06.02.02.02.02 |
| Premier   | François  | François 1  | 12/09/1994        | francois1er@france.fr     | 06.01.01.01.01 |
| Deux      | Jean      | Le Bon      | 26/04/1991        | lebon@france.fr           | 07.02.02.02.02 |
| Quatre    | Philippe  | Le Bel      | 29/12/1968        | lebel@france.fr           | 07.04.04.04.04 |
| Capet     | Hugues    | Hugues 1e   | 24/10/1940        | huguescapet@france.fr     | 07.01.01.01.01 |

- ✓ Dans le cadre « Importer des joueurs », cliquez sur Importer mon fichier
- ✓ Sélectionnez l'emplacement de votre fichier sur votre ordinateur, cliquez sur Importer mon fichier

- ✓ Les joueurs importés peuvent alors entrer dans trois catégories :
- Certains joueurs de votre fichier sont en effet nouveaux, pas encore connus de la F.F.P.A.:

| Nouveaux joueurs n'ayant jamais été licenciés |          |              |                   |                       |                     |          |  |  |
|-----------------------------------------------|----------|--------------|-------------------|-----------------------|---------------------|----------|--|--|
| NOM                                           | PRÉNOM   | PSEUDO       | DATE DE NAISSANCE | EMAIL                 | TÉLÉPHONE           |          |  |  |
| Premier                                       | François | François 1er | 12/09/1994        | francois1er@france.fr | +33(0)6.01.01.01.01 | Ŵ        |  |  |
| Deux                                          | Jean     | Le Bon       | 26/04/1991        | lebon@france.fr       | +33(0)7.02.02.02.02 | Ū        |  |  |
| Quatre                                        | Philippe | Le Bel       | 29/12/1968        | lebel@france.fr       | +33(0)7.04.04.04.04 | <b>i</b> |  |  |
| Capet                                         | Hugues   | Hugues ler   | 24/10/1940        | huguescapet@france.fr | +33(0)7.01.01.01.01 | Û        |  |  |

Ces joueurs seront créés dans votre club, et pourront prendre une licence dans l'étape suivante.

Vous pouvez également ajouter manuellement d'autres licenciés, en cliquant sur **en entre de la present** et en remplissant le formulaire qui apparait.

Certains joueurs sont connus de la F.F.P.A. comme licenciés dans un autre club lors d'une saison précédente :

| Joueurs p                                                | Joueurs précédemment licenciés dans un autre club                                                                                                    |           |              |            |                           |  |  |  |  |
|----------------------------------------------------------|----------------------------------------------------------------------------------------------------|-----------|--------------|------------|---------------------------|--|--|--|--|
| La dern<br>Vérifiez<br>Si ce(s)                          | La dernière licence du/des joueur(s) ci-dessous a été prise dans un autre club que le vôtre.<br>Vérifiez que ces joueurs souhaitent bien être licenciés dans votre club.<br>Si ce(s) joueur(s) ne souhaite(nt) pas être licencié dans votre club, recommencez votre import sans ceux-ci. |           |              |            |                           |  |  |  |  |
| LICENCIÉ<br>N° NOM PRÉNOM PSEUDO DATE DE NAISSANCE EMAIL |                                                                                                    |           |              |            |                           |  |  |  |  |
|                                                          | Thesixth                                                                                                    | George    | George VI    | 14/12/1995 | georgeVI@england.co.uk    |  |  |  |  |
|                                                          | Thesecond                                                                                                    | Elisabeth | Elisabeth II | 21/04/1926 | elisabethll@england.co.uk |  |  |  |  |

Ces joueurs, déjà créés, seront importés dans votre club. Ils pourront prendre une licence sans problème dans l'étape 3.

· Certains joueurs sont connus de la F.F.P.A. et déjà licenciés dans un autre club cette saison :

Joueurs déjà licenciés cette saison dans d'autres clubs

| Ces joue       | Ces joueurs sont déjà titulaires d'une licence dans un autre club pour cette saison. Vous ne pouvez donc pas les licencier dans votre club. |        |             |                   |                          |  |  |  |
|----------------|----------------------------------------------------------------------------------------------------|--------|-------------|-------------------|--------------------------|--|--|--|
| LICENCIÉ<br>Nº | NOM                                                                                                    | PRÉNOM | PSEUDO      | DATE DE NAISSANCE | EMAIL                    |  |  |  |
| 018629         | Ann                                                                                                    | Queen  | Queen Ann   | 06/02/1965        | queenann@england.co.uk   |  |  |  |
| 018628         | Theeighth                                                                                                    | Edward | Edward VIII | 24/06/1994        | edwardVIII@england.co.uk |  |  |  |

Ces joueurs seront importés dans votre club, mais ne pourront pas prendre une licence dans l'étape suivante.

✓ Cliquez sur ETAPE SUIVANTE  $\rightarrow$  et rejoignez l'étape 3. Récapitulatif

#### ✤ AJOUTER DES JOUEURS MANUELLEMENT VIA UN FORMULAIRE

- ✓ Cliquez sur + Ajouter un joueur
- ✓ Complétez manuellement les champs Nom / Prénom / Pseudo / Date de naissance / Email / (mobile)
- ✓ Cliquez sur + Ajouter un joueur jusqu'à ajouter tous les nouveaux joueurs désirés
- ✓ Cliquez sur ETAPE SUIVANTE →

#### Les trois cas cités précédemment (nouveaux joueurs / joueurs précédemment licenciés dans un autre club / joueurs déjà licenciés dans un autre club pour cette saison) peuvent à nouveau apparaitre.

Fédération Française de Poker Associatif – Tutoriel Licences – v3.1 – 12-08-2023 – Page 6 / 10

#### ✤ LES ERREURS POSSIBLES

- ✓ Vérifiez la syntaxe des adresses email de vos joueurs (un @, un nom de domaine .com, .fr, etc...)
- ✓ Vérifiez la syntaxe des dates de naissance de vos joueurs (JJ/MM/AAAA)
- ✓ Vérifiez que vos joueurs sont majeurs

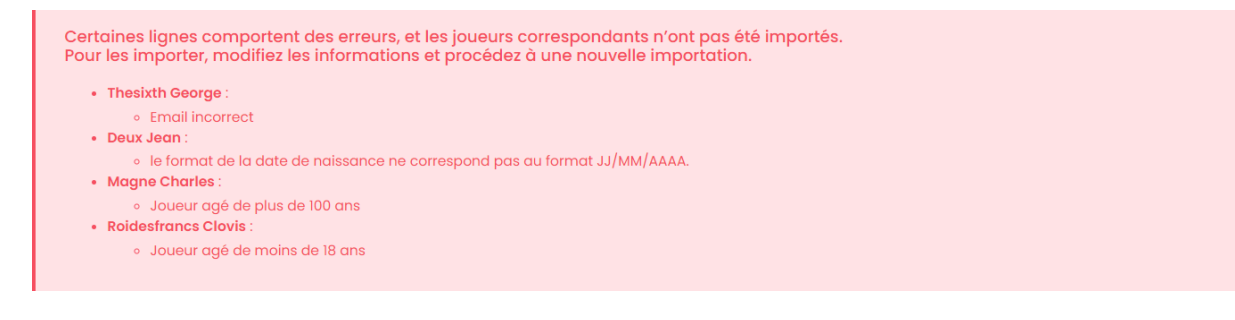

✓ Vous obtenez le message suivant :

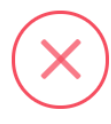

Erreur

Votre formulaire contient des erreurs. Merci de les corriger

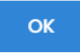

- Vérifiez les erreurs potentielles dans les champs remplis manuellement via le formulaire.
- Vérifiez qu'il n'y a pas de ligne vide. Le cas échéant, supprimer la ligne à l'aide de l'icône dédiée (voir image ci-dessous)

#### Nouveaux joueurs n'ayant jamais été licenciés

| NOM                            | PRÉNOM     | PSEUDO       | DATE DE NAISSANCE | EMAIL                    | TÉLÉPHONE           |   |
|--------------------------------|------------|--------------|-------------------|--------------------------|---------------------|---|
| Trois                          | Pépin      | Le Bref      | 15/07/1975        | lebref@france.fr         | +33(0)7.03.03.03.03 | Ŵ |
| Quatre                         | Childebert | ChildebertIV | 06/08/1930        | childebert.france.fr (!) | +33(0)6.13.13.13.13 | Ŵ |
| ①<br>Ce champ est obligatoire. |            |              |                   |                          |                     | Û |

### 3. RECAPITULATIF

Après l'importe de vos nouveaux joueurs dans l'étape **2. Nouveaux joueurs**, consultez le récapitulatif des licences dans l'étape 3 :

| Joueurs précédemment licenciés       |                                                                 | 2. м                 | 2. Nouveaux joueurs 3. Récapit                                            |      | 4. Paie                 | ment |
|--------------------------------------|-----------------------------------------------------------------|----------------------|---------------------------------------------------------------------------|------|-------------------------|------|
| Récapitulatif<br>/ous trouverez ci-d | des licences                                                    | cences que vous soul | naitez enregistrer pour votre club.                                       |      |                         |      |
| Licences corresp<br>précédemment     | pondant à des joueurs<br>licenciés dans votre club.<br>Modifier | <b>2</b>             | icences correspondant<br>ux nouveaux joueurs de votre club.<br>R Modifier | 6    | otal Licences           |      |
| NOM                                  | PRÉNOM                                                          | PSEUDO               | DATE DE NAISSANCE                                                         | EM   | AIL                     |      |
| Premier                              | François                                                        | François ler         | 12/09/1994                                                                | fra  | ncois1er@france.fr      |      |
| Deux                                 | Jean                                                            | Le Bon               | 26/04/1991                                                                | leb  | oon@france.fr           |      |
| Quatre                               | Philippe                                                        | Le Bel               | 29/12/1968                                                                | leb  | el@france.fr            |      |
| Capet                                | Hugues                                                          | Hugues ler           | 24/10/1940                                                                | hu   | guescapet@france.fr     |      |
| Thesixth                             | George                                                          | George VI            | 14/12/1995                                                                | ge   | orgeVI@england.co.uk    |      |
| Thesecond                            | Elisabeth                                                       | Elisabeth II         | 21/04/1926                                                                | elis | sabethll@england.co.uk  |      |
| Neuf                                 | Charles                                                         | CharlesIX            | 27/06/1950                                                                | che  | arlesix@roisdefrance.fr |      |
| Quatorze                             | Louis                                                           | Sun King             | 05/09/1938                                                                | sur  | nkina78000@amail.com    |      |

Le premier cadre vous indique le nombre de licences sélectionnées dans l'étape 1. Joueurs précédemment licenciés, le

deuxième cadre vous indique le nombre de licences sélectionnées dans l'étape 2. Nouveaux joueurs, et le troisième cadre vous indique le nombre total de licences à régler.

<u>Note :</u> Comme le montre la liste récapitulative, les joueurs déjà licenciés dans d'autres clubs cette saison n'ont pas déclenché de prise de licence. Votre club ne paiera pas de licence pour ces joueurs-ci. Si vous souhaitez rapatrier la licence de ces joueurs dans votre club, entamez une procédure de transfert de licence en faisant une demande <u>sur le forum des responsables de clubs, dans la section « Licences individuelles » puis « Demande de transferts ».</u>

#### 4. PAIEMENT

#### Détail

| Туре                      | Qté   | Montant |
|---------------------------|-------|---------|
| Licences anciens joueurs  | 2     | 10 €    |
| Licences nouveaux joueurs | 6     | 30 €    |
|                           | Total | 40€     |

✓ Le portail vous présente un récapitulatif du paiement à effectuer.

#### CAS DES CLUBS BENEFICIANT D'AVOIR SUR LICENCE(S)

Suite à des erreurs lors de demandes de licences, certains clubs bénéficient d'avoir sur licence(s).

Dans ce cas, l'étape <u>4. Paiement</u> fera apparaître une ligne supplémentaire dans le détail récapitulatif, soustrayant automatiquement au total à payer l'avoir détenu par votre club.

✓ Il ne vous reste plus qu'à procéder au règlement de vos licences. Trois choix s'offrent à vous :

#### Choisissez votre mode de paiement

| Chèque     Nos coordonnées postales vous seront transmises par email                                  | C                                                                                                    |
|----------------------------------------------------------------------------------------------------|----------------------------------------------------------------------------------------------------|
| Virement Bancaire Nos informations bancaires vous seront transmises par email                         | 血                                                                                                    |
| <ul> <li>Carte Bancaire</li> <li>+ Frais de gestion en sus (0.85 € )</li> </ul>                       | VISA Divie                                                                                                    |
| ✓ Choisissez votre mode de paiement puis cliquez sur<br>CONFIRMER L'ENREGISTREMENT DE LICENCE(S)      | $\checkmark$                                                                                                    |
| ✓ Cliquez sur « Confirmer », et réceptionnez le bordereau de licences qui vous a été envoyé par mail. | Votre formulaire d'enregistrement de<br>licence est complet.<br>Cliquez sur confirmer pour finaliser.<br>Annuler Confirmer |
| ✓ Réceptionnez le bordereau de licences qui vous a été envoyé par mail.                               |                                                                                                    |

| <ul> <li>Paiement par chèque :</li> </ul>            | Retournez le bordereau de licences par voie postale ou par voie électronique<br>(adresse postale ou électronique précisée dans le mail reçu).<br>Envoyez le chèque du montant correspondant au nombre de licences prises à |                                                                                               |  |
|------------------------------------------------------|----------------------------------------------------------------------------------------------------|-----------------------------------------------------------------------------------------------|--|
|                                                      | l'adresse postale indiquée par mail.                                                                                                    |                                                                                               |  |
| <ul> <li>Paiement par virement bancaire :</li> </ul> | Retournez le bordereau de licences par ve<br>(adresse postale ou électronique précisée dan                                                                                                    | I de licences par voie postale ou par voie électronique<br>nique précisée dans le mail reçu). |  |
|                                                      | Procédez au virement bancaire sur le compte de la F.F.P.A., dont les coordonnées sont précisées dans le corps de l'email reçu. Précisez dans les coordonnées du virement le numéro du bordereau et le nom de votre club.   |                                                                                               |  |
| <ul> <li>Paiement par Carte Bancaire :</li> </ul>    | Complétez les champs nécessaires, puis procédez au paiement.                                                                                                    |                                                                                               |  |
|                                                      | Paiement                                                                                                    |                                                                                               |  |
|                                                      | Vous avez choisi de payer par carte bancaire. Veuillez compléter le présent formulaire pour procéder à ce règlement                                                                                                    |                                                                                               |  |
|                                                      | paiement Stripe. La transmission de ces informations est entièrement s                                                                                                    | écurisée.                                                                                     |  |
|                                                      | VISA 4242 4242 4242 4242                                                                                                    | 12/23 175                                                                                     |  |
|                                                      | Procéder au paien                                                                                                    | nent                                                                                          |  |
|                                                      | Retournez le bordereau de licences par voie postale ou par voie électronique                                                                                                    |                                                                                               |  |
|                                                      | (adresse postale ou électronique précisée dans le mail reçu).                                                                                                    |                                                                                               |  |

# 5. SUIVRE LA VALIDATION DE VOS LICENCES

Une fois le paiement validé et votre bordereau de licences reçu, l'équipe de la F.F.P.A. valide votre demande de licences. Vous recevrez alors un email vous informant de cette validation, et vous trouverez en pièce jointe le reçu de votre paiement.

Retrouvez vos licences joueurs, vos bordereaux de licences et vos reçus de paiement dans votre portail FFPA (<u>portail.ffpoker.org</u>) sous « Mon Club > Mes documents ».

Chaque licencié recevra un email l'informant de sa licence, et lui proposant de se connecter à son portail FFPA (<u>portail.ffpoker.org</u>), lui permettant, entre autres, de mettre à jour ses informations, rechercher son numéro de licence, participer à la compétition C.F.I.P.A. online...

Attention, aucun remboursement ne sera émis. Si une erreur apparaît, le club concerné se verra crédité d'un avoir sur ses prochaines licences.